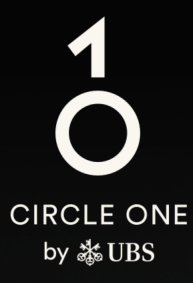

# 助力投资的全球生态系统

用户指南 设置瑞银 Access 应用程序

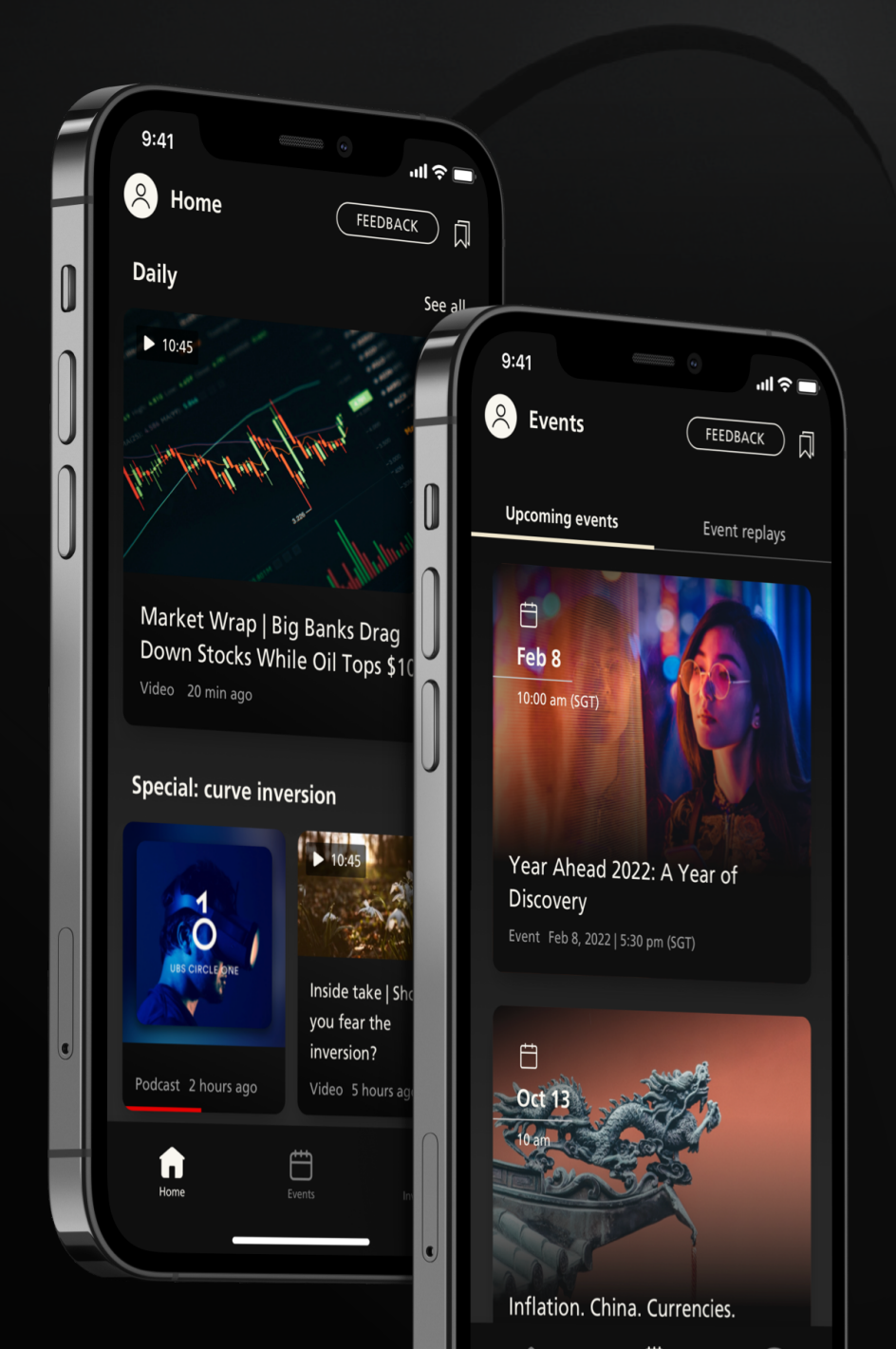

## 还没有 Access 应用程序? 让我们为您导航

#### 您需要准备:

- 1. 您的8位电子银行合约号码
  - 2. 电子银行激活函

#### 3. 您于瑞银已登记的手机号码

如果您缺少上述任何一项,请联系您的客户顾问或拨打本用户指 南第8页的热线寻求协助

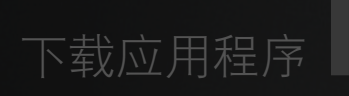

扫描二维码,下载瑞银 Access 应用程序至您的移 动设备

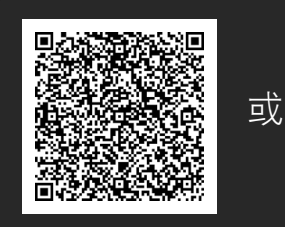

下载应用程序

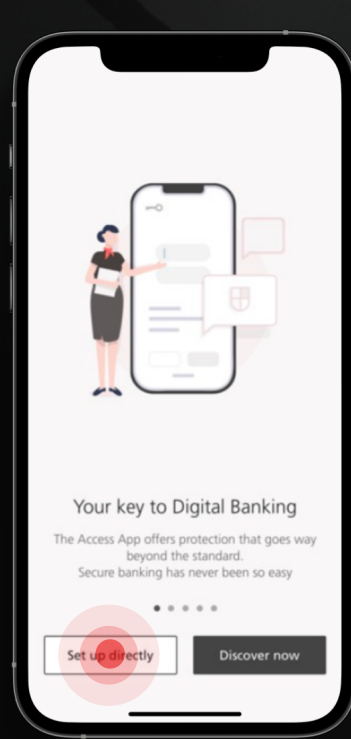

设置

打开 Access 应用程序,然 后按「立即设置(Set up directly)」。

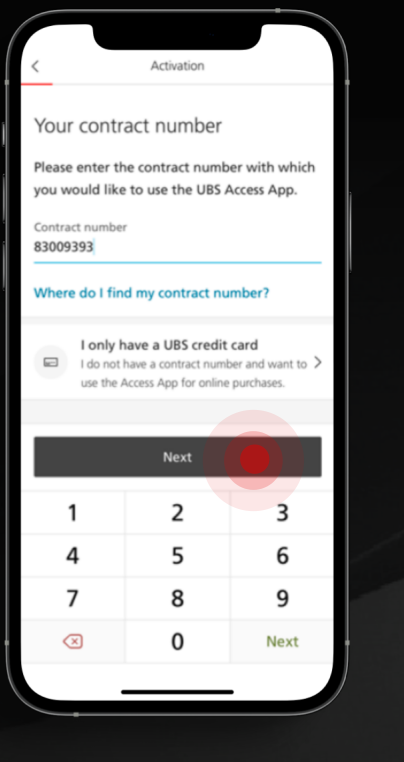

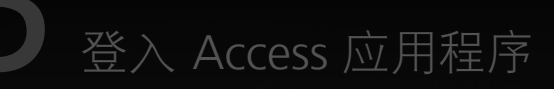

输入您的8位电子银行合约号码,然后按 「下一步(Next)」。

如果您忘记了合约号码,请联系您的客户 顾问或拨打本用户指南第8页的热线寻求 协助。

输入您于瑞银已登记手机号码的最后4位 数,然后按「下一步 (Next)」。

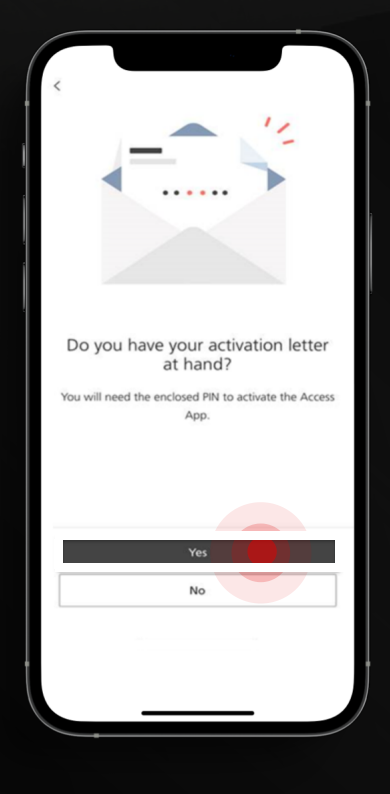

激活函

当系统询问您有否收到激活函,请按 「有(Yes)」。

Your details

The mobile number registered

Please enter the last 4 digits of your registered mobile number so as we can be sure that it's

The last 4 digits of your registered mobile number

for you at UBS

Do you need assistance?

really you.

选择激活函作为激活方法。

如您正与热线职员通话,他们将提供 激活函。

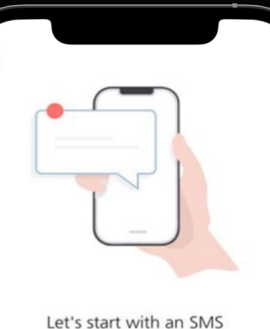

Let's start with an SMS Are you ready? We'll send you a code soon.

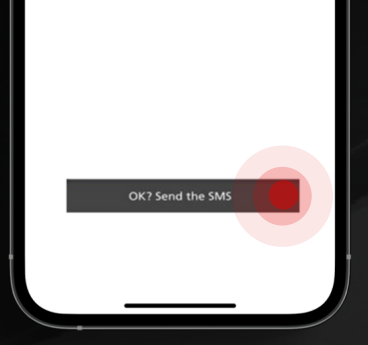

#### 发送短信

按「确定?发送短信 (OK? Send the SMS')」以生成短信一次性密码。

请注意,短信密码的有效时间为100秒。

#### 短信一次性密码

输入短信一次性密码并按 「下一步(Next)」。

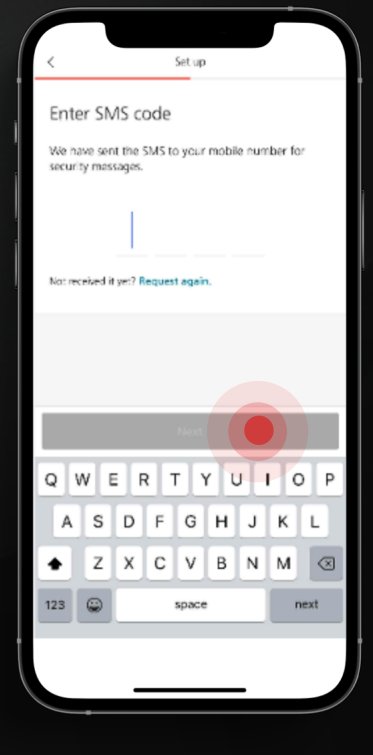

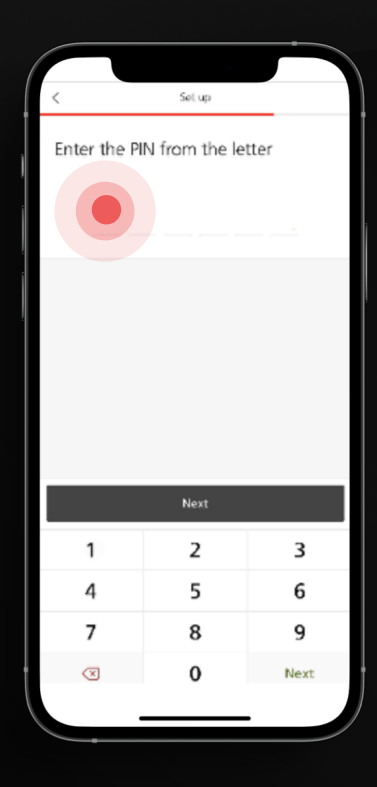

激活函

输入激活函所示或热线所提供的 个人识别码 PIN 。

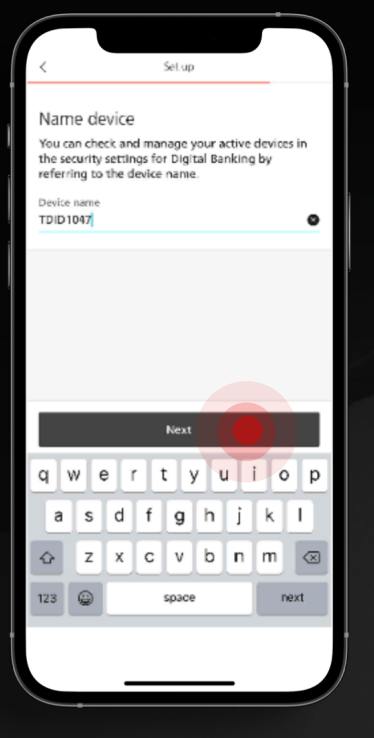

### 设定设备名称

设定设备名称并建立 PIN 以登入 Access 应用程序。

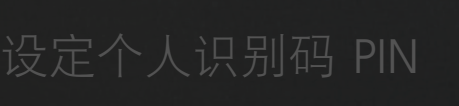

建立6位包含字母和数字的 PIN,然后按 「确定(Confirm)」。

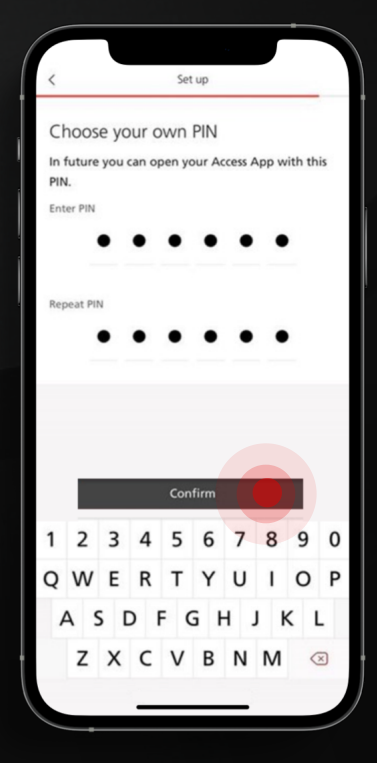

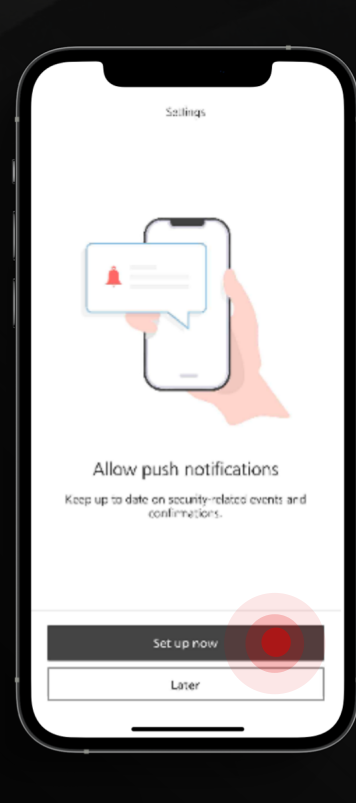

#### 推送通知

选择是否启动推送通知以接收 Access 应用程序的信息。

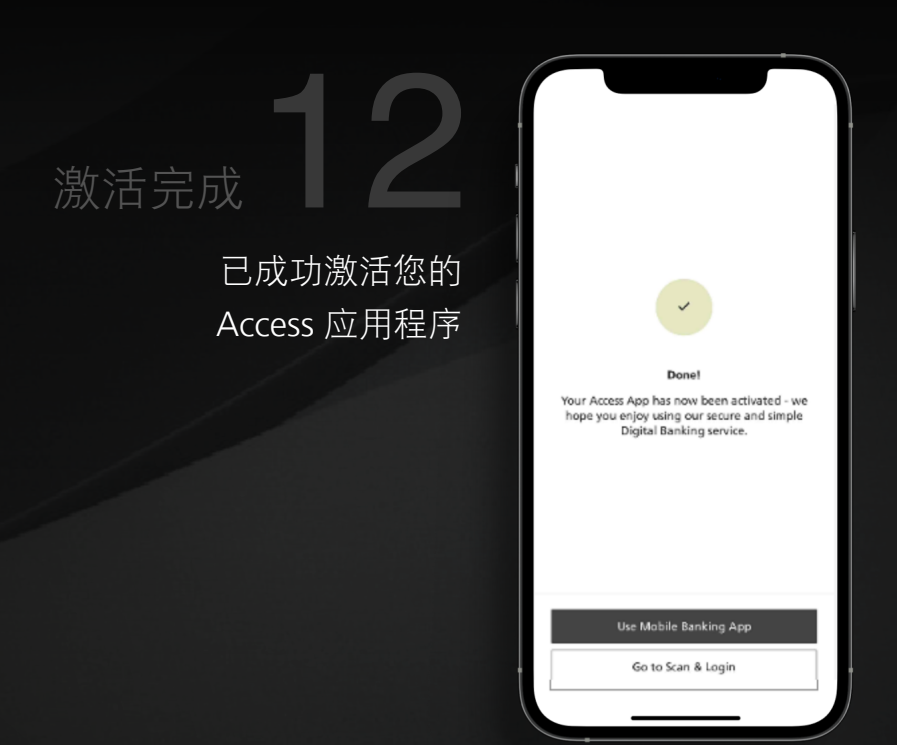

#### 下载UBS Circle One 应用程序

扫描二维码或点击链接以下 载 UBS Circle One 应用程序 至您的移动设备

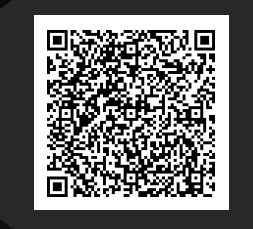

或

下载及安装

## 打开 UBS Circle One 应用程序

#### 输入您的8位电子银行合约号码

按「登入 Access 应用程序 (Login with Access App)」, 系统会将您导向至 Access 应用程序。

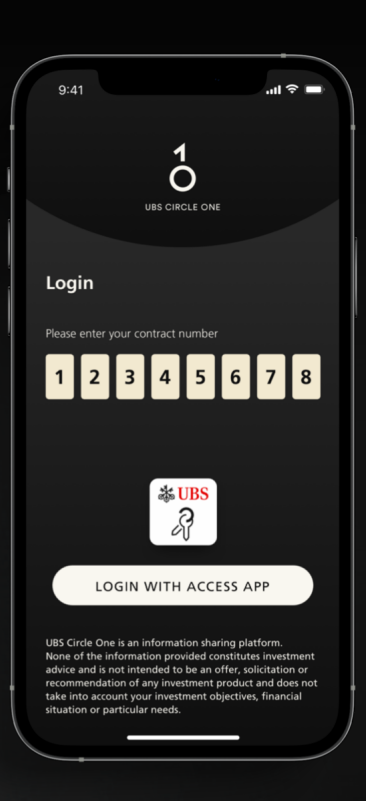

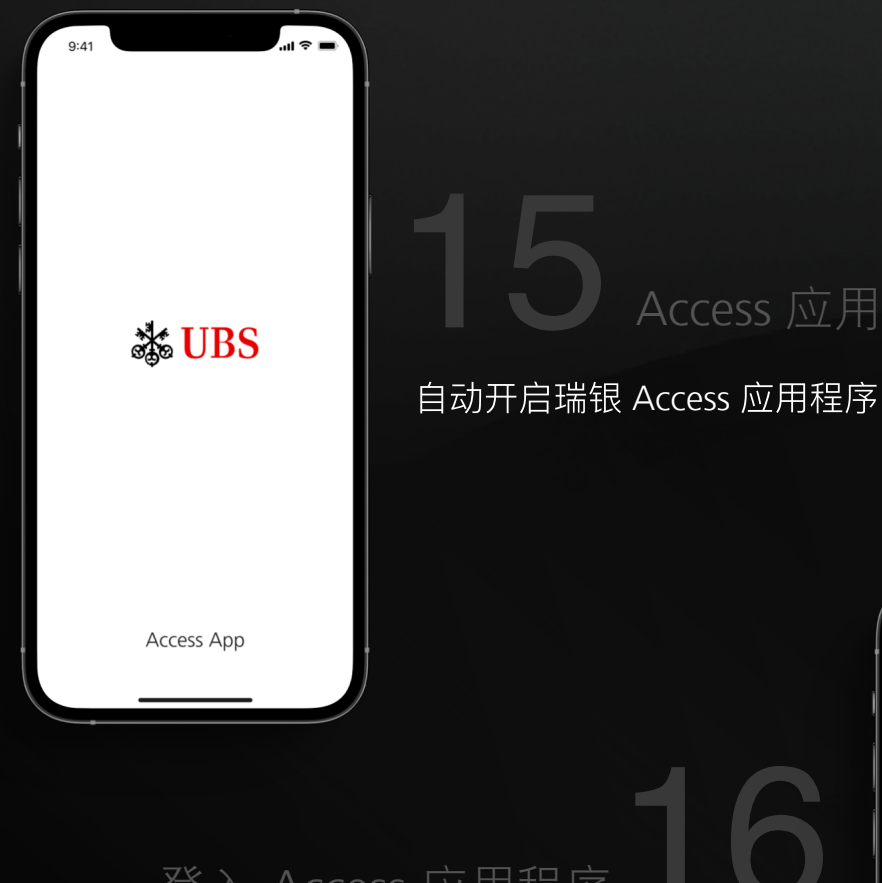

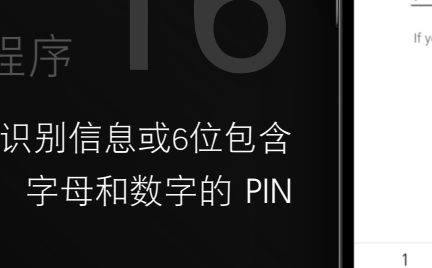

Access 应用程序开启

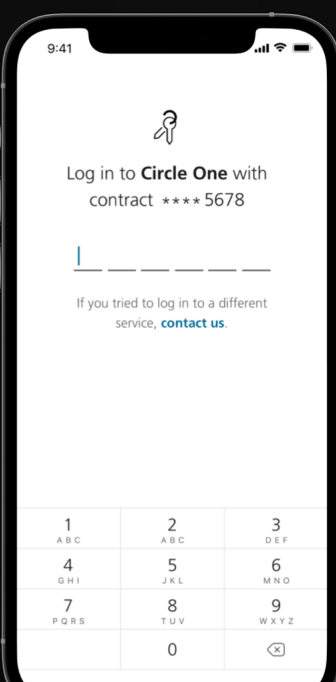

#### 登入 Access 应用程序

使用您的生物识别信息或6位包含

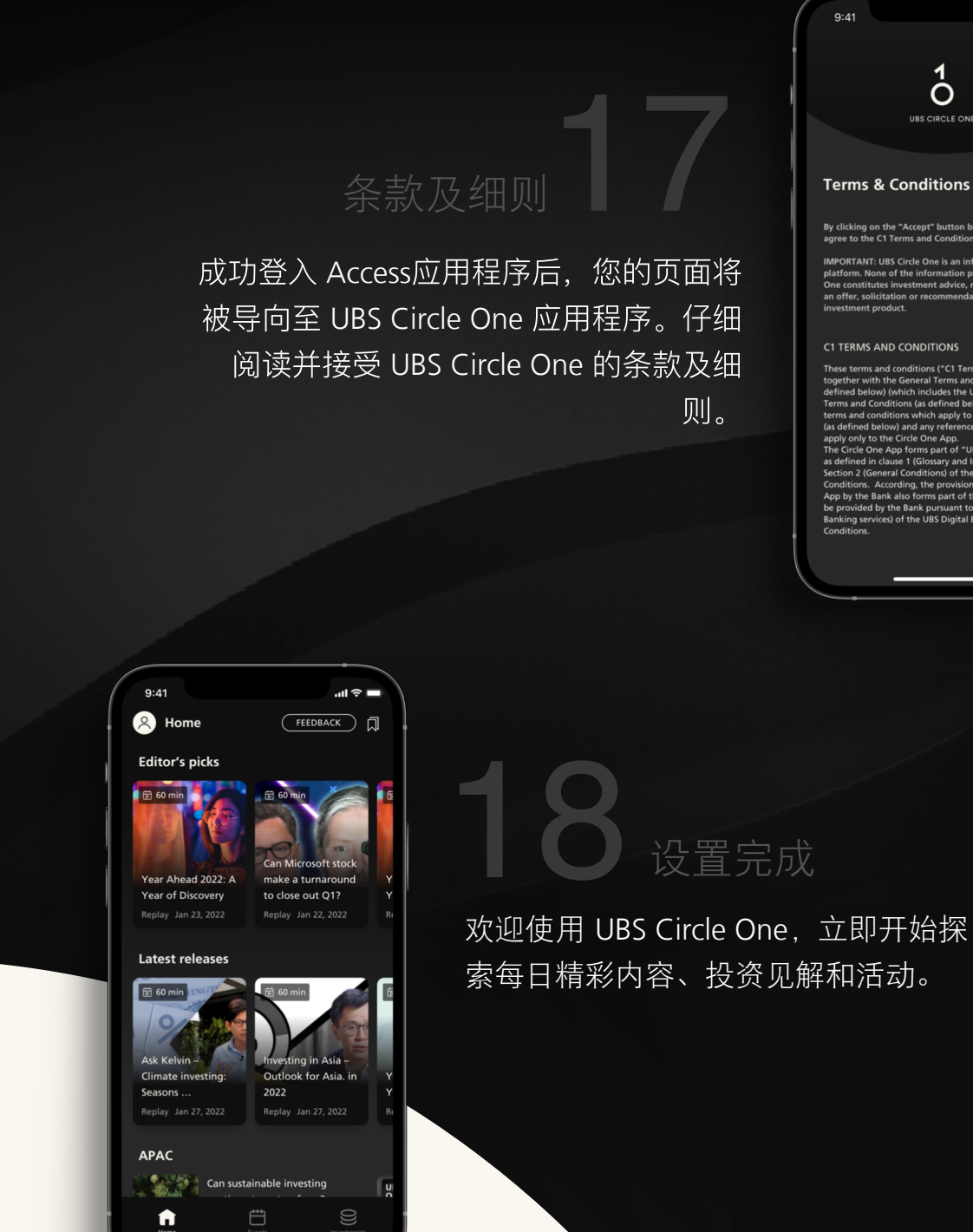

By clicking on the "Accept" button below agree to the C1 Terms and Conditions b

...I 😤 🗖

#### **C1 TERMS AND CONDITIONS**

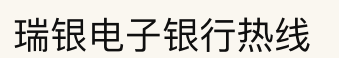

香港地区: +852-2971 7111 新加坡: +65-6495 8333

办公时间:星期一至星期五:早上7时至晚上8时 星期六 早上9时至下午5时 (香港时间/新加坡时间)